# Adjusting Detection levels in the ESN series.

# Contents

| introduction                  | 1 |
|-------------------------------|---|
| SNR limit calibration         | 1 |
| Manually adjusting SNR limits | 3 |
| Noise test                    | 3 |
| Manually checking noise       | 4 |

# Introduction

The ESN System may change characteristics over time, or from area to area. The Auto system can be optimized for different conditions

The ESN has some parameters which instruct the systems bottom detection algorithm of how sensitive the system should be. The main factor for this is Signal to Noise Ratio limit (SNR) This value in dB results in smaller signal being rejected or allowed.

If set too low the algorithms may jump to noise, fish or other unwanted signals. If set too high it can miss the bottom pulses when the signal is weak.

The signal might be weak due to the bottom type (Rocks gives strong, Mud gives weak signals) the water quality (amount of particles/pollution to block the sound).

The system can be made to detect the current optimal values using a calibration procedure. The values can also be adjusted manually in the diagnostic scope screen.

The effect of lowering the value is to give more sensitivity, both to the algorithm, but also to the screen echogram. Raising this level will block more signals, and give less noise on the screen.

SKIPPERs current recommendation for limits for this parameter is 28 (very sensitive) to 42 (least sensitive) with a normal average being from 30-38dB

If the calibration is run and gives values above this, we recommend to use values within the limits.

If the system is losing the bottom often (other than during thrusters) we recommend lowering the value.

From experience Changing TVG in manual mode, may make the screen picture better, but does not help detection.

# SNR limit calibration

To do a calibration place the vessel in the area with bad signal, preferably stopped.

Go to diagnostic screen and press SNR Calibrate 'START'

22.9.2022 Written for SW version 1.1.0.4 or below (PC)

| Back 1                     | 2:49                       | S | DBT: 5.1 m | ES DI                               | agnostics Setup |
|----------------------------|----------------------------|---|------------|-------------------------------------|-----------------|
|                            | Measurement<br>Measurement |   |            | Simulate Depth                      | off             |
| Display 3V3<br>JB 24V Meas | Measurement<br>urement     |   |            | Depth                               | 0.0 m           |
| JB 5V Measu<br>JB 3V3 Meas | rement<br>urement          |   |            | Test Alarm                          | Start           |
|                            |                            |   |            | Noise Self Test<br>(Run in Shallow) | Start           |
|                            |                            |   |            | SNR Calibration<br>(Run in Shallow) | Start           |
|                            |                            |   |            | Show Noise and<br>Calib Results     | Show Results    |
| Simulation<br>Setup        | Echo Scope                 |   |            |                                     |                 |

Enter the current depth to help the system find the real signal

| Config         | 12:49        |               | S ESN20    | 00 EchoSounder     | Aft /38 kHz           | Config 12:51 S ESN200 EchoSounder Aft /38 kHz                  |        |
|----------------|--------------|---------------|------------|--------------------|-----------------------|----------------------------------------------------------------|--------|
|                |              | unuinen ununu |            |                    | TVG Aft (A)           | TVG AR(A) 65 %                                                 |        |
| ST AFT   38kHz | /DBT_(P)     | 25 C.C. (200) | te distant |                    | 🕈 Gain Aft (A) 🕴      | Cain Aft (A)                                                   | 1      |
| m              |              |               |            |                    | Power AR(A)           | - m                                                            |        |
| Enter Manual   | Depth Ch 2 : |               |            | 20                 | 60 %                  | <b>60 %</b>                                                    |        |
| m              |              |               | +          | 20                 | DPTH Blw Surface      | DPTH Blw Surfac                                                |        |
| 1              | 2            | 3             | Cancel     |                    | -/-                   |                                                                | ,<br>7 |
| 4              | 5            | 6             |            | active channel(s). | 2.0 <i>m</i>          | Please enter the current depth for active channel(s).          | Į,     |
| 7              | 8            | 9             | Enter      | ansducer<br>Depth  | ÷ 4                   | Click to enter depth below transducer<br>Ch 1 Depth Ch 2 Depth | ł      |
| -              | 0            |               | ABC        | <sup>-</sup> Depth | Cancel<br>Calibration | Enter Depth 4.6 m Cancel Calibration                           |        |

#### Press start calibration

| Skipper Multi Series - ESN 200                                                                                                    | -               |            | × |
|----------------------------------------------------------------------------------------------------|-----------------|------------|---|
| Config 12 51 SN200 EchoSounder                                                                                                    | Aft /38         | kHz        |   |
| 4.4                                                                                                    | тус.<br>65      | Aft (A)    |   |
|                                                                                                    | Gain            | Aft (A)    |   |
|                                                                                                    | 2               | 2          |   |
|                                                                                                    | Power           | Aft(A)     |   |
| n and a star and a star a star a star a star a star a star a star a star a star a star a star a star a star a s                          | 30              | %          |   |
| An in the chiefe Count of Countains on a Counterful and a start of the second second second second second second                         | DPTH BI         | w Surfa    | R |
|                                                                                                    | 6.4             | m          | 1 |
| Calibration is running, please wait<br>If system starts showing incorrect depth on selected channel(s), please restart c<br>calibration. | or cancel       | the        | ] |
| 21%                                                                                                    |                 |            | 1 |
| Restart<br>Calibration                                                                                                    | Cano<br>Calibra | el<br>tion |   |

The system will try many different ping types and in the end suggest a new level

| r | The median of         | n staat | de chel I |        | <b>T.</b> 0            | PTH Blw Surface       |
|---|-----------------------|---------|-----------|--------|------------------------|-----------------------|
|   |                       | Old SNR | New SNR   | Status | Comment                | 177                   |
|   | Aft / 38 kHz          | 37.0    | 40.0      | Good   | Good signal            |                       |
|   | Accept<br>Calibration |         |           | 472    | Restart<br>Calibration | Reject<br>Calibration |

If this level is lower than the old, accept it. If higher then it does not need changing unless you see the system is making false detections in normal use (Fish etc.)

## Manually adjusting SNR limits

If you wish to adjust manually to see the difference, go to the Diagnostics - scope screen

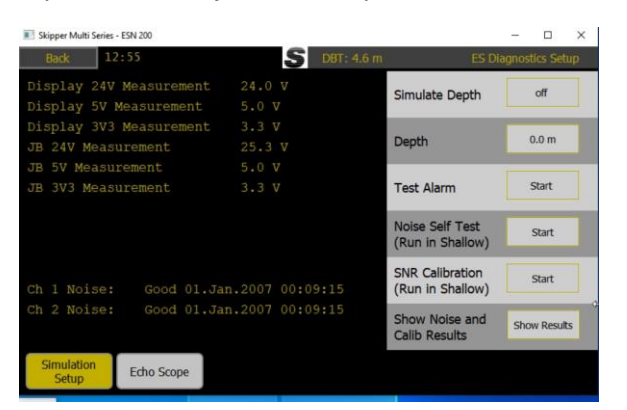

And press Show options until you see the SNR value. This can be changed manually.

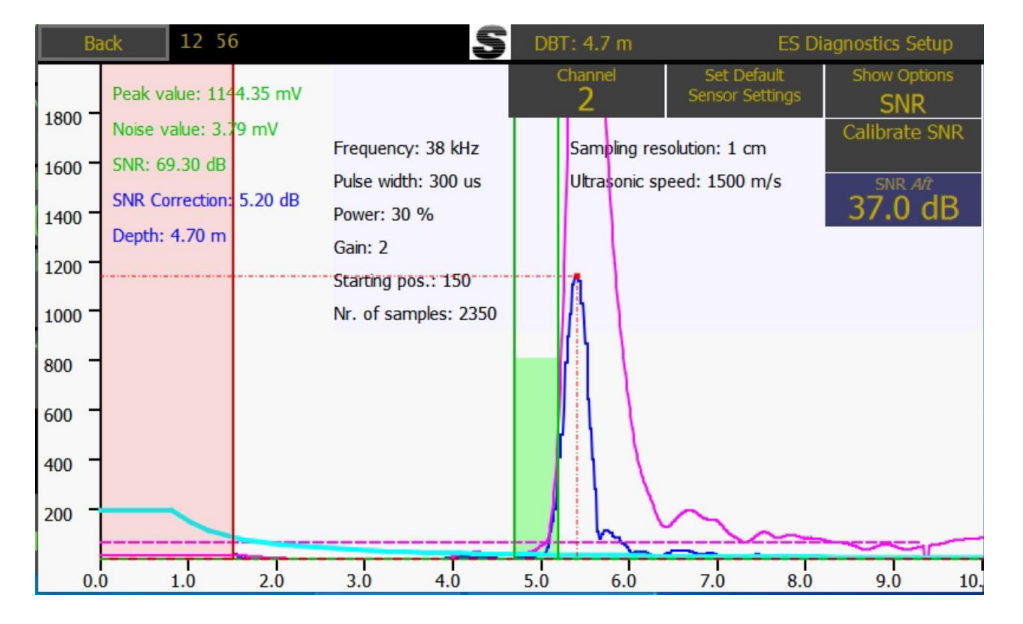

#### Noise test

Another reason for lost bottom issues is that the system has too high noise, Noise should be checked by

#### Running the noise Self test in the diagnostics page

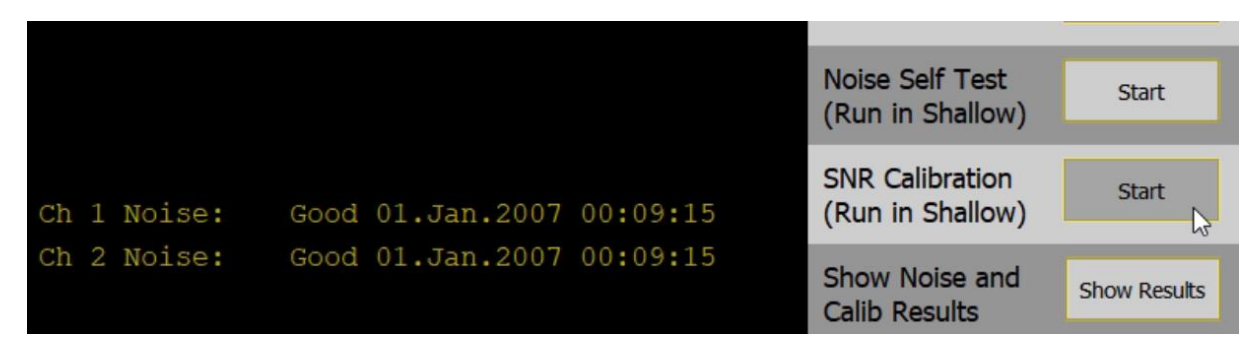

#### The test is best run in <45m depth

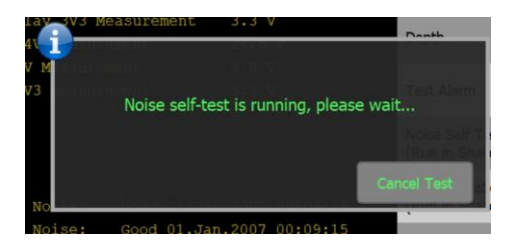

Results will be shown on diagnostic screen or by pressing the the Show results, for more details

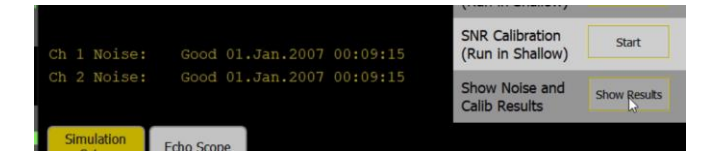

| nlav 5V      |              |          |          |           |            |
|--------------|--------------|----------|----------|-----------|------------|
| Prai Sv      | FIGUDULCHICH |          | lus      |           |            |
|              | Min [mV]     | Avg [mV] | Max [mV] | Peak [mV] |            |
| Aft / 38 kHz |              | 5.18     | 7.11     | 54.65     | Noise Type |
|              | 3.09         |          |          |           | External   |
|              |              |          |          |           |            |
|              | est Start    |          |          |           |            |

Noise below 10mV is good, the peak mV is showing some acoustic spikes coming from a different system)

External or internal, give a different range of values internal showing values that are measured internally, external includes cabling, transducers and acoustics

If support is required take a picture of these values

## Manually checking noise

To manually check the noise levels, put the system in auto functions OFF, set the gain to 12 and power to max. Range to max.

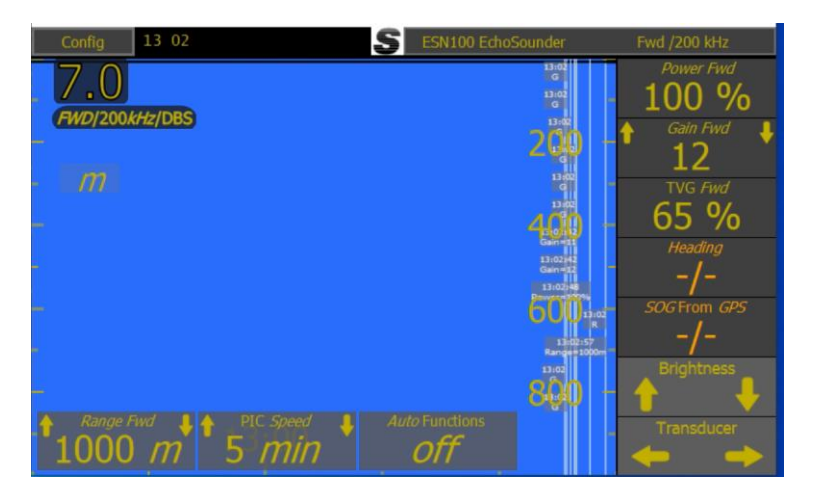

In Diagnostics - Scope screen, look at the level of noise in the deep water region (in shallow you will see acoustic signals

|                  | Ba  | ck    | 13 06         |          |                  |             | DB           | T: 4.8 m      |                      | ES Dia           | agnostics Se             | tup                 |
|------------------|-----|-------|---------------|----------|------------------|-------------|--------------|---------------|----------------------|------------------|--------------------------|---------------------|
|                  |     | Peal  | k value: 1144 | 1.87 mV  |                  |             |              | Channel       | Set Def<br>Sensor Se | fault<br>ettings | Show Opti                | ons<br>I <b>cer</b> |
| 45               | 1   | Nois  | e value: 2.88 | 3 mV     | Eraguana         |             |              | Campling roo  | alution, 40 d        |                  | Depth Rai                | nge 🦊               |
| <mark>4</mark> 0 | -   | SNR   | : -33.50 dB-  |          | Pulse wid        | th: 3000 us |              | Ultrasonic sr | olution: 40 c        | m/s              | 1000                     | m                   |
| 35               | -   | SNR   | Correction:   | Not Used | Power: 1         | 00 %        |              | Measureme     | nt of 5V: 4.9        | 90 V             | 12                       | u 🔻                 |
| 20               |     | Dep   | th: 4.80 m    |          | Gain: 12         |             |              | Power supply  | y: 26.80 V           |                  |                          | vd                  |
| 30               |     |       |               |          | Starting p       | oos.: 0     |              | Transmit DC   | voltage: 29          | 9.10 V           | Pulse Width              | Fwd                 |
| 25               |     |       |               |          | " "Nr. of sa     | mples: 2500 | )            | Measurment    | t of 30V: 29         | .85 V            | 3000                     | us                  |
| 20               | -   |       |               |          |                  |             |              |               |                      |                  | Blanking Distar<br>100 C | nce Fwd             |
| 15               | -   | ţ.    |               |          |                  |             |              |               |                      |                  |                          |                     |
|                  |     | 1     | <b>\</b>      |          |                  |             |              |               |                      |                  |                          |                     |
| 10               |     |       | T T           |          |                  |             |              |               |                      |                  |                          |                     |
| 5                | 1   | -1-   |               |          |                  |             |              |               |                      |                  |                          |                     |
|                  |     | (And) |               |          | Mading Barriston |             | APPENDING ST |               |                      | and the second   |                          | stabalist           |
|                  | 0.0 | )     | 100.0         | 200.0    | 300.0            | 400.0       | 500.0        | 600.0         | 700.0                | 800.0            | 900.0                    | 1000                |

The red area in the bottom of the screen shows the detected noise range.

We expect noise to be <10mV with this test. If above try changing grounding on the cabling to reduce, or use AC power.